### Lifecare utförare HTML – extern utförare

#### Bakgrund

Lifecare är det datasystem som Vård- och omsorgsnämnden har valt att använda för dokumentation av insatser enligt Socialtjänstlagen (SoL), Lagen om stöd och service till vissa funktionshindrade (LSS) och Hälso- och sjukvårdslagen (HSL). De som använder systemet är bland annat biståndshandläggare, LSS-handläggare, avgiftshandläggare, enhetschefer, sjuksköterskor och vårdpersonal.

Privata utförare använder systemet endast för att ta emot och verkställa beställningar samt för att ha tillgång till meddelandefunktionen.

All statistik som rör SoL, LSS och HSL tas ur Procapita och det är viktigt att uppgifterna stämmer så vi kan lita på dem.

|      |     | •   |
|------|-----|-----|
| Inlo | ggn | ing |

Använd helst webbläsare Chrome Logga in i Lifecare utförare via denna länk

https://lc.osteraker.se/WE.Flow3/?Idpmethod=saml&Actor=Actor\_Professional&domain=Osterak erVoO\_VOO med din e-legitimation eller med SITHS-kort om du har det

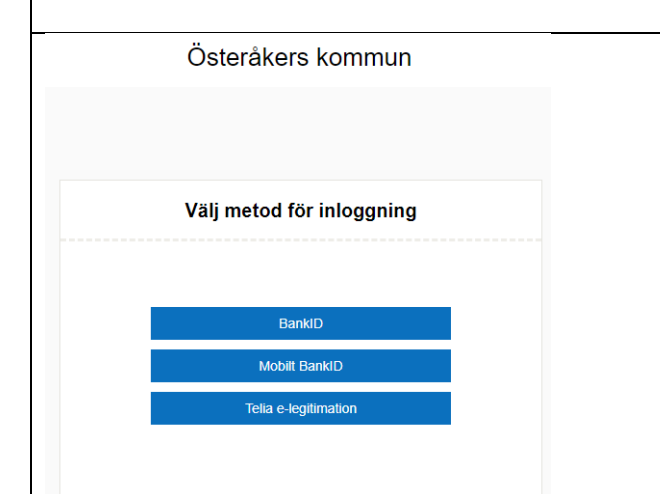

### Välja produkt, roll och enhet

| Lifecare Utförare        | ~              |
|--------------------------|----------------|
| Roll *                   |                |
| Lifecare_Utförare        | ~              |
| Enhet *                  |                |
| Testgrupp                | v              |
| Kom ihåg mitt val (kan a | ändras senare) |
| Avbryt                   | Fortsätt       |

## 🔼 Österåker

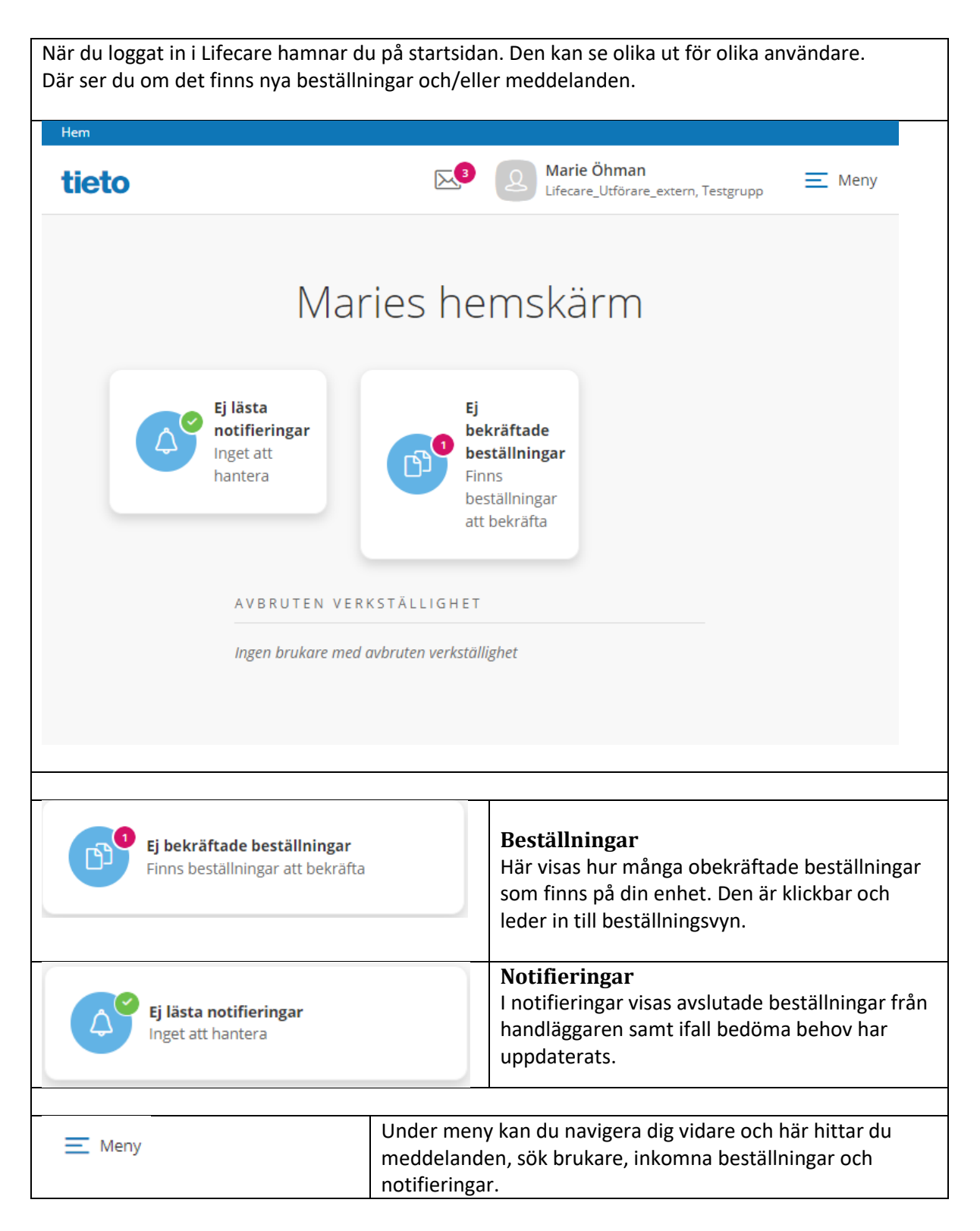

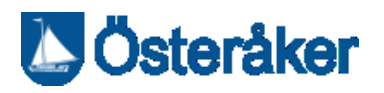

|                                                                                                    | Stäng 🗙                                                                                                    |                                                                                                    |  |  |  |
|----------------------------------------------------------------------------------------------------|----------------------------------------------------------------------------------------------------|----------------------------------------------------------------------------------------------------|--|--|--|
| 2                                                                                                    | Marie Öhman<br>Lifecare_Utförare_extern, Testgrupp<br>Ändra                                                                                                    |                                                                                                    |  |  |  |
| MENY                                                                                                    | ΜΕΝΥ                                                                                                    |                                                                                                    |  |  |  |
| Her                                                                                                    | m                                                                                                    |                                                                                                    |  |  |  |
| Q Sök                                                                                                    | Sök brukare                                                                                                    |                                                                                                    |  |  |  |
| Bes                                                                                                    | ställningar                                                                                                    |                                                                                                    |  |  |  |
| (A) Not                                                                                                    | A Notifieringar                                                                                                    |                                                                                                    |  |  |  |
| 3 Mer                                                                                                    | ddelanden                                                                                                    |                                                                                                    |  |  |  |
| Syn                                                                                                    | Synkronisering                                                                                                    |                                                                                                    |  |  |  |
|                                                                                                    |                                                                                                    |                                                                                                    |  |  |  |
| Logga ut                                                                                                    |                                                                                                    |                                                                                                    |  |  |  |
| Litecare funge                                                                                                    | rar tack vare öppen källkod.                                                                                                    |                                                                                                    |  |  |  |
|                                                                                                    |                                                                                                    |                                                                                                    |  |  |  |
| Verkställa beställning                                                                                                    |                                                                                                    |                                                                                                    |  |  |  |
| bekräftade" och "bekräftade". I beställnir<br>avslutsdatum, därefter döljs de. På bruka<br>En beställning innehåller information frår<br>brukarens insatser, insatsens omfattning<br>skrivit.<br>Om beställningen innehåller en IBIC-bedö<br>I beställningstexten presenteras mål och<br>För att komma till listan med beställninga | ngsvyn så visas avslutade beställnin<br>ren visas alla beställningar pågåend<br>n aktualisering, om hur länge bestäl<br>och eventuell beställningstext som<br>ömning, så visas informationen i stru<br>bedömning.<br>ar, välj Beställningar på startsidan. | gar i tre månader efter<br>de eller ej pågående.<br>Iningen gäller,<br>handläggaren har<br>ukturerad information. |  |  |  |
|                                                                                                    | Tr.                                                                                                    |                                                                                                    |  |  |  |
| För att verkställa beställningen - klicka<br>på Ej bekräftade beställningar                                                                                                    | <b>Ej bekräftade beställnin</b><br>Finns beställningar att bel                                                                                                    | <b>gar</b><br>kräfta                                                                                              |  |  |  |
|                                                                                                    |                                                                                                    |                                                                                                    |  |  |  |
| Markera en bestallning i taget och las<br>vad den handlar om                                                                                                    | Beställningar                                                                                                    |                                                                                                    |  |  |  |
|                                                                                                    | Personnummer eller namn                                                                                                    | ✓ Bekräfta G Skriv ut                                                                                             |  |  |  |
| Du kan också skriva ut beställningen                                                                                                    | Alla 💽 Ej bekräftade 📄 Bekräftade                                                                                                    | <b>Brukare</b><br>Pål Testgren, 190125+TF01                                                                       |  |  |  |
|                                                                                                    | Hemtjänst<br>Päl Testgren, 190125+TF01<br>2020-09-01<br>Ej bekräftad                                                                                                    | Adress<br>Viggvägen 111<br>18460 ÅKERSBERGA<br>Telefon 1                                                          |  |  |  |
|                                                                                                    | Från annan kommun Hemtjänst<br>Tilda Testperson, 001023+TF00<br>2015-06-01<br>Ej bekväfted                                                                                                    | ив-эв /ь 54<br>                                                                                                   |  |  |  |
|                                                                                                    |                                                                                                    | Utförare                                                                                                    |  |  |  |

# DÖsteråker

| Ska beställningen verkställas trycker du<br>på Bekräfta<br>Verkställ from - välj det datum då<br>beställningen ska verkställs på nya<br>brukare eller nya insatskategorier                                                                                                    | Bekräfta   Brukare   Pål Testgren, 190125+TF01   Adress Viggvägen 111 18460 ÅKERSBERGA Telefon 1 08-98 76 54 Period 2020-09-01 - 2021-03-31 Utförare Test Utförare, Lifecare Organisation Lifecare test Insatskategori Hemtjänst Bekräfta beställning Verkställ from * 2020-09-01 |
|----------------------------------------------------------------------------------------------------|----------------------------------------------------------------------------------------------------|
| Om beställningen gäller en<br>ombedömning ska du INTE ändra datum                                                                                                    | Organisation * Lifecare test  Avbryt Bekräfta                                                                                                    |
|                                                                                                    |                                                                                                    |
| Beställningen är nu bekräftad<br>När beställningen är bekräftad ser<br>biståndshandläggaren det genom att den<br>"försvinner" från biståndshandläggarens<br>startsida i Lifecare<br>Om brukaren inte vill ta emot det som<br>beställts ska du meddela<br>biståndshandläggaren som då raderar<br>beställningen | <ul> <li>Beställningen för brukaren Testgren. Pål är nu bekräftad</li> <li>Beställningar</li> <li>Personnummer eller namn</li> <li>Alla</li></ul>                                                                                                    |

# 🚺 Österåker

#### <u>Att tänka på</u>

Verkställ endast de kunder som ska verkställas. Meddela systemansvarig om du råkat verkställa en kund som inte skulle ha verkställts eller om du verkställt med fel startdatum.

Meddela biståndshandläggaren om någon kund inte ska/kan verkställas.

| Se enhetens brukare                          |                             |                         |                               |                            |
|----------------------------------------------|-----------------------------|-------------------------|-------------------------------|----------------------------|
| Din enhets alla brukare visas                | i en lista, men             | det går också a         | att söka på (                 | en specifik brukare.       |
| I listan går det också att inklu             | dera avslutade              | e brukare.              | ·                             |                            |
|                                              |                             |                         |                               | _                          |
|                                              |                             |                         | Stäng 🗙                       |                            |
| Marie Öhman                                  | Sö                          | ok brukare              |                               |                            |
| Lifecare_Utförare_extern, Testgrupp<br>Ändra | _                           |                         |                               |                            |
|                                              |                             | Q Personnumm            | er e 🗵                        |                            |
| M E N Y                                      |                             |                         |                               |                            |
| Hem                                          |                             | Inkludera avslutade bru | ukare                         |                            |
|                                              |                             |                         |                               |                            |
| Sök brukare                                  |                             | O. Hemtjänst Tes        | tperson                       |                            |
| Beställningar                                |                             | 000920+TF28             |                               |                            |
| Notifieringar                                |                             |                         |                               |                            |
| Meddelanden                                  |                             |                         |                               |                            |
| Sunkranisaring                               |                             |                         |                               |                            |
| Synkronisering                               |                             |                         |                               |                            |
|                                              |                             |                         |                               |                            |
| Logga ut                                     |                             |                         |                               |                            |
|                                              |                             |                         |                               |                            |
|                                              |                             |                         |                               |                            |
| Nar du sokt fram brukaren i l                | istan sa kommo              | er du till bruka        | roversikten                   | . Den visar information om |
| Till vänster finns en menv me                | igar min.<br>A de val man k | an göra i över          | sikten Här i                  | navigerar du vidare till   |
| personuppgifter mm.                          |                             |                         |                               |                            |
|                                              |                             |                         |                               |                            |
|                                              | Porsonupp                   |                         | uut brukorövorsikt            |                            |
| 2                                            | reisonupp                   |                         | ut brukal over sikt           |                            |
| Homtiänst Testnerson                         | PERSON NA                   | RSTAENDE KONTAK         | CTER OVRIG IN                 | JFORMATION                 |
| 000920+TF28                                  | 🖉 Ändra                     |                         |                               |                            |
|                                              | Personnummer                |                         | Telefon 1                     |                            |
| FUNKTIONER                                   | 000920+TF28                 |                         | 987654321                     |                            |
| Personuppgifter                              | Förnamn<br>Hemtiänst        |                         | Telefon 2                     |                            |
| Beställningar                                | Eftornamn                   |                         | Enost                         |                            |
| Insatser                                     | Testperson                  |                         | Saknas                        |                            |
| Journalanteckningar                          | Gatuadress                  |                         | Nyckelkod                     |                            |
| Verkställigheter                             | Solhalla10<br>18400         |                         | 88888                         |                            |
|                                              | ÅKERSBERGA                  |                         | <b>Område</b><br>Testdistrikt |                            |
|                                              | <b>C/O adress</b><br>Saknas |                         |                               |                            |
|                                              |                             |                         |                               |                            |

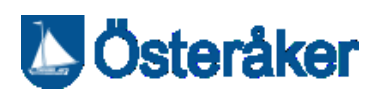

| Se brukarens insatser                                 |                                                          |                                                                                                    |                                 |  |
|-------------------------------------------------------|----------------------------------------------------------|----------------------------------------------------------------------------------------------------|---------------------------------|--|
| l vyn insatser visas brukaren                         | s insatser med info                                      | rmation om bevil                                                                                                    | jad tid, period och status      |  |
| På insatser presenteras ocks                          | så det avsedda funk                                      | tionstillståndet.                                                                                                    |                                 |  |
|                                                       |                                                          |                                                                                                    |                                 |  |
|                                                       |                                                          |                                                                                                    |                                 |  |
| Q                                                     | Insatser +                                               | - Lägg till                                                                                                    |                                 |  |
|                                                       | Inkludera avslutade                                      | e insatser                                                                                                    | 🖉 Ändra                         |  |
| Bengt Icf Testperson                                  |                                                          |                                                                                                    |                                 |  |
| 000304+TF44                                           | BEVILJAD TID hemtjänst - Att städa                       |                                                                                                    | bb                              |  |
| ද්යී Observera                                        | 2020-10-01 - 2020-12                                     | 2-31                                                                                                    | Period                          |  |
| FUNKTIONER                                            |                                                          |                                                                                                    | 2020-10-01 - 2020-12-31         |  |
|                                                       | Dusch - Att tvätta s                                     | ig                                                                                                    |                                 |  |
| Personuppgifter                                       | 2020-10-01 - 2020-12                                     | 2-31                                                                                                    | Insatstexter + Lägg till        |  |
| Beställningar                                         |                                                          |                                                                                                    |                                 |  |
| Insatser                                              | STÄDNING - Att städa bostaden<br>2020-10-01 - 2020-12-31 |                                                                                                    | Detaljer                        |  |
| Journalanteckningar                                   |                                                          |                                                                                                    |                                 |  |
| Verkställigheter                                      |                                                          |                                                                                                    | Frekvens: 4:00 timmar/månad     |  |
|                                                       |                                                          |                                                                                                    |                                 |  |
|                                                       |                                                          |                                                                                                    |                                 |  |
| Observera                                             |                                                          |                                                                                                    |                                 |  |
| Om det finns uppmärksamh                              | etssignal (Observer                                      | a) så syns den nä                                                                                                    | r du söker fram brukaren. Stäng |  |
| med krysset.                                          |                                                          |                                                                                                    | -                               |  |
| -<br>Stär                                             | g 🗙                                                      |                                                                                                    |                                 |  |
| ~~~~~~~~~~~~~~~~~~~~~~~~~~~~~~~~~~~~~~                |                                                          |                                                                                                    |                                 |  |
| Observera<br>Observera                                |                                                          |                                                                                                    |                                 |  |
| Test                                                  |                                                          |                                                                                                    |                                 |  |
| Marie Öhman, Systemförvaltare SoL och LSS, 2020-12-22 |                                                          |                                                                                                    |                                 |  |
|                                                       |                                                          |                                                                                                    |                                 |  |
| Avsluta brukare                                       |                                                          | <b>—</b>                                                                                                    |                                 |  |
| Llifocaro är dat utföraron so                         | mauclutar                                                |                                                                                                    |                                 |  |
| verkställigheten                                      |                                                          | Avsluta verkställighet                                                                                                |                                 |  |
| verkstungneten.                                       |                                                          | X                                                                                                    |                                 |  |
| Markera den insatskategori                            | som ska avslutas.                                        | Ar du saker på att du vill avsluta verkstalligheten <b>MJ_Hemtjanst</b><br>för <b>Äppelgren, Åke (19280910TF12</b> )? |                                 |  |
| Fyll i avslutsdatumdatum oc                           | h orsak                                                  |                                                                                                    |                                 |  |
|                                                       |                                                          |                                                                                                    |                                 |  |
| OBS! ange rätt datum = sista                          | a dag brukaren                                           | Avslutsdatum *                                                                                                    |                                 |  |
| nade Insatsen                                         |                                                          | 2019-09-17                                                                                                    |                                 |  |
| Meddela systemförvaltaren                             | om du råkat                                              | Aveluteorsak *                                                                                                    |                                 |  |
| avsluta något av misstag                              |                                                          | Elyttat till annan ko                                                                                                 | mmun 🗸                          |  |
|                                                       |                                                          |                                                                                                    |                                 |  |
|                                                       |                                                          | 🗸 JA, jag är säker på                                                                                                 | att jag vill avsluta *          |  |
|                                                       |                                                          |                                                                                                    |                                 |  |
|                                                       |                                                          |                                                                                                    |                                 |  |
|                                                       |                                                          | Avbryt                                                                                                    | Avsluta                         |  |
|                                                       |                                                          |                                                                                                    |                                 |  |

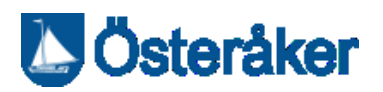

### Logga ut

Tryck När d webb annar

| nå knappen "Logga ut" under Menv   | MENY                                                   |
|------------------------------------|--------------------------------------------------------|
| u har loggat ut ska du även stänga | hem Hem                                                |
| n kan använda din inloggning.      | Sök brukare                                            |
|                                    | Beställningar                                          |
|                                    | (A) Notifieringar                                      |
|                                    | Meddelanden                                            |
|                                    | Synkronisering                                         |
|                                    | Logga ut<br>Lifecare fungerar tack vare öppen källkod. |
|                                    |                                                        |

#### Revisionshistorik

| Datum      |                  | Namn        | Revisionsläge |
|------------|------------------|-------------|---------------|
| 2020-12-23 | Godkänt dokument | Marie Öhman | А             |